# Configurazione della gestione della larghezza di banda sulla serie RV320 e RV325 VPN Router

# Obiettivo

La larghezza di banda è la quantità di dati che è possibile trasferire in una rete in un determinato momento. La serie RV32x VPN Router utilizza la larghezza di banda in modo efficiente tramite la gestione della larghezza di banda. La gestione della larghezza di banda è una funzione QoS (Quality of Service) che assegna la priorità ai servizi di rete in base al controllo della velocità o ai livelli di priorità.

Questo articolo mostra come gestire la larghezza di banda sull'RV32x VPN Router Series.

## Dispositivi interessati

·RV320 Dual WAN VPN Router · RV325 Gigabit Dual WAN VPN Router

## Versione del software

·v1.1.0.09

## Gestione della larghezza di banda

Passaggio 1. Accedere all'utility di configurazione Web e scegliere **Gestione sistema > Gestione larghezza di banda**. Viene visualizzata la pagina *Gestione larghezza di banda*:

| lax Bandwi                               | dth Provided                                    | by ISP                           |              |       |           |                 |                                    |                  |
|------------------------------------------|-------------------------------------------------|----------------------------------|--------------|-------|-----------|-----------------|------------------------------------|------------------|
| terface                                  | Upstream                                        | n (kb/s)                         | Downstream ( | (b/s) |           |                 |                                    |                  |
| VAN1                                     | 20000                                           |                                  | 152000       |       |           |                 |                                    |                  |
| /AN2                                     | 20000                                           | ]                                | 152000       |       |           |                 |                                    |                  |
| SB1                                      | 256                                             |                                  | 2048         |       |           |                 |                                    |                  |
|                                          |                                                 |                                  |              |       |           |                 |                                    |                  |
| SB2<br>ndwidth Ma                        | 256<br>anagement Typ                            | De Contraction                   | 2048         |       |           |                 |                                    |                  |
| SB2<br>ndwidth Ma<br>xe :<br>ate Control | 258<br>magement Typ<br>Rate Co<br>Table         | pe<br>ontrol O Priori            | 2048         |       |           |                 | tems 1-1 of 1 5 .                  | Derr             |
| SB2<br>ndwidth Ma<br>e :<br>ate Control  | 256<br>anagement Typ                            | pe<br>ontrol O Priori<br>Service | 2048<br>ty   | IP    | Direction | Min. Rate(kb/s) | tems 1-1 of 1 5<br>Max. Rate(kb/s) | per p Statu      |
| SB2<br>ndwidth Ma<br>e :<br>ate Control  | 256<br>Inagement Typ<br>@ Rate Co<br>Table<br>e | oe<br>ontrol O Priori<br>Service | 2048<br>ty   | IP    | Direction | Min. Rate(kb/s) | tems 1-1 of 1 5<br>Max. Rate(kb/s) | ✓ per p<br>Statu |

Passaggio 2. Inserire i valori nei seguenti campi che corrispondono all'interfaccia desiderata.

·Upstream: la velocità di caricamento massima fornita dall'ISP in kilobit al secondo.

·Downstream: la velocità di download massima fornita dall'ISP in kilobit al secondo.

## Gestione della larghezza di banda tramite controllo della velocità

La gestione della larghezza di banda è una funzionalità che consente di gestire l'utilizzo della larghezza di banda di un servizio. Tutto il traffico che soddisfa i criteri della gestione della larghezza di banda è soggetto al controllo della velocità configurato nella gestione della larghezza di banda.

| Band | width Management Ty | pe                     |                              |              |                 |                 |          |
|------|---------------------|------------------------|------------------------------|--------------|-----------------|-----------------|----------|
| Туре | : 💿 Rate C          | control 🔘 Priority     |                              |              |                 |                 |          |
| Rate | e Control Table     |                        |                              |              | ltem            | s 0-0 of 0 5 🖕  | per page |
|      | Interface           | Service                | IP                           | Direction    | Min. Rate(kb/s) | Max. Rate(kb/s) | Status   |
|      | WAN1 WAN2           | TFTP [UDP/69~69]       | 192.168.1.1 to 192.168.1.254 | Downstream 👻 | 500             | 500             |          |
| A    | dd Edit Del         | ete Service Management |                              |              | <b>H</b>        | Page 1 🚽 of     | 1 🕨 🔛    |

Passaggio 1. Fare clic sul pulsante di opzione Controllo tasso nel campo Tipo.

2. Fare clic su Add per aggiungere la gestione della larghezza di banda.

Passaggio 3. Selezionare le caselle di controllo relative alle interfacce a cui si applica la gestione della larghezza di banda nel campo Interfacce.

Passaggio 4. Dall'elenco a discesa Servizio scegliere il servizio da applicare alla gestione della larghezza di banda.

**Nota:** Fare clic su **Gestione servizi** per aggiungere o modificare un servizio. <u>La gestione dei</u> <u>servizi</u> viene ulteriormente illustrata più avanti nell'articolo.

Passaggio 5. Inserire nel campo IP l'intervallo di indirizzi IP da applicare alla gestione della larghezza di banda.

Passaggio 6. Dall'elenco a discesa Direzione, scegliere la direzione del traffico che si applica alla gestione della larghezza di banda. L'opzione Upstream si applica al traffico in uscita, mentre l'opzione Downstream si applica al traffico in entrata.

Passaggio 7. Inserire le seguenti tariffe applicabili alla gestione della larghezza di banda.

·Minimo Velocità: la larghezza di banda minima garantita consentita per il servizio in kilobit al secondo.

·Max Velocità: la larghezza di banda massima garantita consentita per il servizio in kilobit al secondo.

Passaggio 8. Selezionare la casella di controllo nel campo Stato per abilitare la gestione della larghezza di banda.

Passaggio 9. Fare clic su Salva. La gestione della larghezza di banda è configurata.

| Bandwidth Management Type :   Rate C | Type<br>ontrol O Priority |                                 |            |                 |                 |                                 |
|--------------------------------------|---------------------------|---------------------------------|------------|-----------------|-----------------|---------------------------------|
| Interface                            | Service                   | IP<br>192 168 1 1×192 168 1 254 | Direction  | Min. Rate(kb/s) | Max. Rate(kb/s) | per page     Status     Enabled |
| Add Edit Dele                        | te Service Management     | 192.106.1.1~192.106.1.254       | Downstream | 500             | 500 A Page 1 →  | of 1                            |
| Save Cancel                          | View                      |                                 |            |                 |                 |                                 |

**Nota:** Fare clic su **Visualizza** per visualizzare una tabella di tutte le gestioni della larghezza di banda configurate per controllo velocità.

| Interface | Service          | IP Address                     | Direction  | Min. Rate<br>(kb/s) | Max. Rate<br>(kb/s) | Enable  |
|-----------|------------------|--------------------------------|------------|---------------------|---------------------|---------|
| WAN1      | TFTP [UDP/69~69] | 192.168.1.1 ~<br>192.168.1.254 | Downstream | 500                 | 500                 | Enabled |

#### Gestione della larghezza di banda per priorità

La gestione della larghezza di banda è una funzionalità che consente di gestire l'utilizzo della larghezza di banda di un servizio. Per la gestione della larghezza di banda con priorità, l'utilizzo della larghezza di banda è determinato dal livello di priorità di un servizio.

| Bandwidth Management Type<br>Type : O Rate Contro | ol 🖲 Priority                    |              |             |                 |
|---------------------------------------------------|----------------------------------|--------------|-------------|-----------------|
| Priority Table                                    |                                  |              | Items 0-0 o | f0 5 🚽 per page |
| Interface                                         | Service                          | Direction    | Priority    | Status          |
| WAN1 WAN2                                         | HTTP Secondary [TCP/8080~8080] - | Downstream 👻 | High 🚽      |                 |
| Add Edit Delete                                   | Service Management               |              | 🙀 🔺 Page    | 1 🗸 of 1 🕨 💌    |

Passaggio 1. Fare clic sul pulsante di opzione Priorità nel campo Tipo.

Passaggio 2. Fare clic su Add per aggiungere la gestione della larghezza di banda.

Passaggio 3. Selezionare le caselle di controllo relative alle interfacce a cui si applica la gestione della larghezza di banda nel campo Interfacce.

Passaggio 4. Dall'elenco a discesa Servizio scegliere il servizio da applicare alla gestione della larghezza di banda.

**Nota:** Fare clic su **Gestione servizi** per aggiungere o modificare un servizio. <u>La gestione dei</u> <u>servizi</u> viene ulteriormente illustrata più avanti nell'articolo.

Passaggio 5. Dall'elenco a discesa Direzione, scegliere la direzione del traffico che si applica alla gestione della larghezza di banda. L'opzione Upstream si applica al traffico in uscita, mentre l'opzione Downstream si applica al traffico in entrata.

Passo 6: dall'elenco a discesa Priorità scegliere un livello di priorità per il servizio, Alta o Bassa. Viene fornita una maggiore larghezza di banda ai servizi con priorità più alta. I servizi che non sono stati applicati alla gestione della larghezza di banda con priorità hanno un livello di priorità predefinito medio. Passaggio 7. Selezionare la casella di controllo nel campo di stato per abilitare la gestione della larghezza di banda.

Passaggio 8. Fare clic su Salva. La gestione della larghezza di banda è configurata.

| Bandwidth Management Ty<br>Type : O Rate Col | pe<br>ntrol                   |            |          |                      |
|----------------------------------------------|-------------------------------|------------|----------|----------------------|
| Priority Table                               |                               |            | Items 1  | -1 of 1 5 🚽 per page |
| Interface                                    | Service                       | Direction  | Priority | Status               |
| WAN1,WAN2                                    | HTTP Secondary[TCP/8080~8080] | Downstream | High     | Enabled              |
| Add Edit Delete                              | Service Management            |            | Pa       | age 1 🗸 of1 🖿 💌      |
| Save Cancel                                  | View                          |            |          |                      |

**Nota:** Fare clic su **Visualizza** per visualizzare una tabella di tutte le configurazioni di gestione della larghezza di banda per priorità.

| Interface | Service                        | Direction  | Priority | Enabled |
|-----------|--------------------------------|------------|----------|---------|
| WAN1      | HTTP Secondary [TCP/8080~8080] | Downstream | High     | Enabled |
| WAN2      | HTTP Secondary [TCP/8080~8080] | Downstream | High     | Enabled |

#### Modifica gestione larghezza di banda

| Bandwidth Management Type | •                             |           |             |                   |
|---------------------------|-------------------------------|-----------|-------------|-------------------|
| Type : O Rate Contr       | ol 💿 Priority                 |           |             |                   |
| Priority Table            |                               |           | Items 1-1 ( | of 1 5 🚽 per page |
| Interface                 | Service                       | Direction | Priority    | Status            |
| WAN1,WAN2                 | HTTP Secondary[TCP/8080~8080] |           |             | Enabled           |
| Add Edit Delete           | Service Management            |           | 🔺 🔺 Page    | 1 🗸 of 1 🕨 💌      |

Passaggio 1. Selezionare la casella di controllo relativa alla gestione della larghezza di banda che si desidera modificare.

Passaggio 2. Fare clic su **Modifica** nella tabella Controllo velocità o Priorità per modificare la gestione della larghezza di banda.

| Bandwidth Management Type |                                  |              |              |                |
|---------------------------|----------------------------------|--------------|--------------|----------------|
| Type : O Rate Contro      | Priority                         |              |              |                |
| Priority Table            |                                  |              | Items 1-1 of | 1 5 🚽 per page |
| Interface                 | Service                          | Direction    | Priority     | Status         |
| WWAN1 WWAN2               | HTTP Secondary [TCP/8080~8080] 👻 | Downstream 👻 | High 🗸       |                |
| Add Edit Delete           | Service Management               |              | 📕 < Page     | 1 🚽 of 1 🕨 💌   |

Passaggio 3. Modificare i campi desiderati.

Passaggio 4. Fare clic su **Salva**. La configurazione di gestione della larghezza di banda viene aggiornata.

## Elimina gestione larghezza di banda

| Bandwidth Managemer | nt Type                  |                           |           |                 |                 |              |
|---------------------|--------------------------|---------------------------|-----------|-----------------|-----------------|--------------|
| Type :     Rate     | e Control O Priority     |                           |           |                 |                 |              |
| Rate Control Table  |                          |                           |           |                 | Items 1-1 of 1  | 5 👻 per page |
| Interface           | Service                  | IP                        | Direction | Min. Rate(kb/s) | Max. Rate(kb/s) | Status       |
| VAN1                | TFTP[UDP/69~69]          | 192.168.1.1~192.168.1.254 |           |                 |                 | Enabled      |
| Add Edit D          | elete Service Management |                           |           |                 | Page 1          | 🗕 of 1 🕨 🕨   |

Passaggio 1. Selezionare la casella di controllo relativa alla gestione della larghezza di banda che si desidera eliminare.

Passaggio 2. Fare clic su **Elimina** nella tabella Controllo velocità o Priorità per eliminare la gestione della larghezza di banda.

Passaggio 3. Fare clic su **Salva**. Le configurazioni di gestione della larghezza di banda vengono eliminate.

#### Aggiungi nome servizio

Passaggio 1. Fare clic su **Gestione assistenza**. Viene visualizzata la finestra *Gestione assistenza*.

| All Traffic         TCP&UDP         1~65535           DNS         UDP         53~53           FTP         TCP         21~21           HTTP         TCP         80~80 |  |
|----------------------------------------------------------------------------------------------------|--|
| DNS         UDP         53~53           FTP         TCP         21~21           HTTP         TCP         80~80                                                       |  |
| FTP         TCP         21~21           HTTP         TCP         80~80                                                                                               |  |
| HTTP TCP 80~80                                                                                                    |  |
|                                                                                                    |  |
| HTTP Secondary TCP 8080~8080                                                                                                    |  |
| Service 1 UDP - 27000 ~27015                                                                                                    |  |
| Add Edit Delete Add Page 1 - of 4                                                                                                    |  |

Passaggio 2. Fare clic su Add per aggiungere un nuovo servizio.

Passaggio 3. Inserire un nome per il servizio nel campo Nome servizio.

Passaggio 4. Dall'elenco a discesa protocollo scegliere il protocollo utilizzato dal servizio.

·TCP: il servizio inoltra i pacchetti TCP (Transmission Control Protocol).

·UDP: il servizio inoltra i pacchetti UDP (User Datagram Protocol).

·IPv6: il servizio inoltra tutto il traffico IPv6.

Passaggio 5. Se il protocollo è TCP o UDP, immettere l'intervallo di porte riservato per il servizio nel campo Intervallo porte.

Passaggio 6. Fare clic su Salva. Il servizio viene salvato nella tabella di gestione dei servizi.

Passaggio 1. Fare clic su **Gestione assistenza**. Viene visualizzata la finestra *Gestione assistenza*.

|     | Service Martie | Protocol | Port Range            |
|-----|----------------|----------|-----------------------|
| 1   | Service 1      | UDP      | 27000~27015           |
| Add | Edit Del       | lete     | 🖌 🔺 Page 5 🚽 of 5 🕨 🛛 |

Passaggio 2. Selezionare la casella di controllo del servizio che si desidera modificare.

Passaggio 3. Fare clic su Modifica per modificare il servizio.

| S   | ervice Name | Protocol | Port Range    |
|-----|-------------|----------|---------------|
| 5   | Service 1   | тср 👻    | 6000 - 6012   |
| bbA | Edit Delete |          | Page 5 - of 5 |

Passaggio 4. Modificare il nome del servizio nel campo Nome servizio.

Passaggio 5. Dall'elenco a discesa protocollo scegliere il protocollo utilizzato dal servizio.

·TCP: il servizio inoltra i pacchetti TCP (Transmission Control Protocol).

·UDP: il servizio inoltra i pacchetti UDP (User Datagram Protocol).

·IPv6: il servizio inoltra tutto il traffico IPv6.

Passaggio 6. Se il protocollo è TCP o UDP, immettere l'intervallo di porte riservato per il servizio nel campo Intervallo porte.

Passaggio 7. Fare clic su **Salva**. Viene visualizzata una finestra di avvertenza. Qualsiasi configurazione associata al servizio modificato verrà aggiornata automaticamente.

|   | ×                                                                                                    |
|---|----------------------------------------------------------------------------------------------------|
| A | Features, inluding forwarding, bandwidth<br>management, access rule, and protocol binding,<br>using the identified service will be modified or<br>deleted automatically. Press 'Yes' to go Save, or<br>press 'No' to do nothing. |
|   | Yes No                                                                                                    |

Passaggio 8. Fare clic su Sì. La configurazione del servizio viene aggiornata.

#### Elimina nome servizio

Passaggio 1. Fare clic su **Gestione assistenza**. Viene visualizzata la finestra *Gestione assistenza*.

|   | Service Name  | Protocol | Port Range     |         |
|---|---------------|----------|----------------|---------|
| V | Service 1     | тср      | 6000~6012      |         |
| A | dd Edit Delet | e        | 🖌 🔺 Page 5 🗸 o | f 5 🕨 🕨 |
|   |               |          |                |         |

Passaggio 2. Selezionare la casella di controllo del servizio che si desidera eliminare.

Passaggio 3. Fare clic su Elimina per eliminare il servizio.

Passaggio 4. Fare clic su **Salva**. Viene visualizzata una finestra di avvertenza. Qualsiasi configurazione associata al servizio eliminato verrà eliminata automaticamente.

|   | Features, inluding forwarding, bandwidth          |
|---|---------------------------------------------------|
| A | using the identified service will be modified or  |
|   | deleted automatically. Press "Yes' to go Save, or |
|   | press no to do notning.                           |
|   |                                                   |

Passaggio 5. Fare clic su Sì. Il servizio viene eliminato.